## e-imza KİLİT ÇÖZME YENİ ŞİFRE OLUŞTURMA

Kişisel Verileri Koruma Kanunu Kapsamında tüm şifrelerinizin şahsınızca alınması gerekmektedir.

Eski e-imzanızın kullanım süresi dolduğunda yeni e-imzanız için şifre alabilirsiniz sertifika süreniz dolmadan yeni e-imzanıza şifre oluşturamazsınız yeni e-imzanıza şifre oluşturmak ve e-imzanızın pin kodu kilitlendiğinde aşağıdaki işlemleri yapınız

<u>https://onlineislemler.kamusm.gov.tr/landing</u> adresine tıklayıp veya adres satırına kamusm.gov.tr adresine giriş yaparak aşağıdaki resimde anlatılanları tamamlayınız.

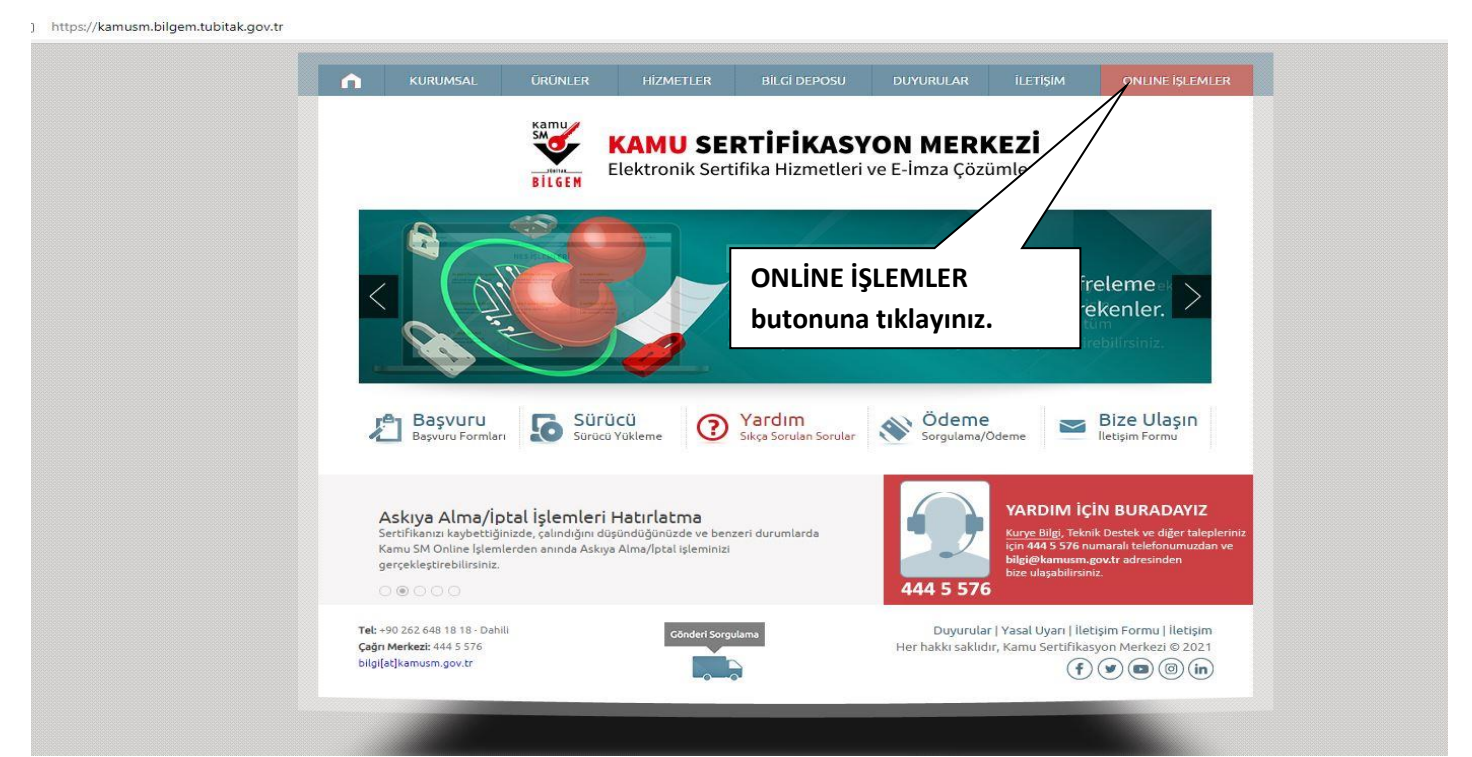

## ONLİNE İŞLEMLER butonuna tıklayınız

https://onlineislemler.kamusm.gov.tr/landing

![](_page_0_Picture_7.jpeg)

Giriş butonuna tıklayınız.

|                                               | Elektronik Sertifika Hizmetleri ve E-lmza Çözümleri                                                   |                                                                                                    |  |
|-----------------------------------------------|----------------------------------------------------------------------------------------------------|----------------------------------------------------------------------------------------------------|--|
|                                               |                                                                                                    |                                                                                                    |  |
|                                               | 🚱 Merkezi Kimlik Doğrulama Sistemi                                                                    |                                                                                                    |  |
|                                               | Giriş Yapılacak Adres : https://onlineislemler.k<br>Giriş Yapılacak Uygulama : Kamu Sertifikasyon Mer | amusm.gov.tr<br>kezi Online İşlemler Sayfası                                                                    |  |
|                                               | e-Imza                                                                                                | e-Devlet                                                                                                    |  |
|                                               | e-Devlet ile kimlik doğrulama yapabilmek için e-<br>üzerindeki yöntemlerden herhangi birini kullana   | Devlet kapısına gitmeniz gerekmektedir. e-Devlet kapısı<br>rak kimlik doğrulama işleminizi tamamlayabilirsiniz. |  |
| e-Devlet Kapısına Git<br>butonuna tıklayınız. | e-Devlet kapısına gitmek için aşağıdaki butona tıklayınız.                                            |                                                                                                    |  |
|                                               | © Kamu SM, Tüm hakları saklıdır.                                                                      | Yasal Uyan   lietişim                                                                                           |  |

\*amu

## e devlet giriş kapısına git butonuna tıklayınız.

| https://giris.turkiye.gov.tr/Giris/gir?oau | thClientId=9958fa29-b27a-420c-                                                                                                    | bd44-68a3cd1de71f&con                           | tinue=https%3A%2F%      | 2Fgiris.turkiye.gov.tr%2FOAuth2/      | AuthorizationServer%2FAuthorizationControlle                                    |  |
|--------------------------------------------|----------------------------------------------------------------------------------------------------|-------------------------------------------------|-------------------------|---------------------------------------|---------------------------------------------------------------------------------|--|
|                                            |                                                                                                    |                                                 |                         |                                       |                                                                                 |  |
|                                            |                                                                                                    |                                                 |                         |                                       |                                                                                 |  |
|                                            |                                                                                                    |                                                 |                         |                                       |                                                                                 |  |
|                                            |                                                                                                    |                                                 |                         |                                       |                                                                                 |  |
|                                            |                                                                                                    |                                                 |                         |                                       |                                                                                 |  |
|                                            |                                                                                                    |                                                 |                         |                                       |                                                                                 |  |
|                                            | a-Devlet Kapisi Kim                                                                                                    | lik Doğrulama Sistemi                           |                         |                                       |                                                                                 |  |
|                                            | e-Deviet Rapisi Kill                                                                                                    | ink bografanna sisterni                         |                         |                                       |                                                                                 |  |
|                                            | Giriş Yapılacak Adres https://gecit.kamusm.gov.tr/OAuth2/edevletsonuc<br>Giriş Yapılacak Uygulama TÜBİTAK - KamuSM Geçit Uygulaması |                                                 |                         | tsonuc                                | KAMU SERTIFIKASYON MERKEZİ<br>Elektronik Sertlika Humetleri ve E-İmza Çözümleri |  |
|                                            |                                                                                                    |                                                 |                         |                                       |                                                                                 |  |
|                                            | e-Devlet Şifresi                                                                                                    | Mobil Imza                                      | e-Imza                  | T.C. Kimlik Kartı                     | E Internet Bankacılığı                                                          |  |
|                                            | T.C. Kimlik Numaranızı ve e-                                                                                                    | Devlet Şifrenizi kullanarak ki<br>Nasıl Alınır? | mliğiniz doğrulandıktan | sonra işleminize kaldığınız yerden (  | devam edebilirsiniz.                                                            |  |
|                                            |                                                                                                    |                                                 |                         |                                       |                                                                                 |  |
| T.C. Kimlik numaranızı ve                  | * T.C. Kimlik No                                                                                                    |                                                 |                         | Sanal Klavye 🛷 Yaza                   | rken Gizle                                                                      |  |
| e-Devlet şifrenizi yazıp                   | * e-Devlet Sifresi                                                                                                    | [                                               |                         | Sanal Klawe 🔒 Sifre                   | millouttum                                                                      |  |
| Giriş Yap butonuna                         | 99613 Coloris (2016) 14 201760 (5                                                                                                   | * e-Devlet 🤷 şifn                               | enizi unutmanız durumur | nda doğruladığınız cep telefonunuzdan | yenileme işlemi                                                                 |  |
| hasınız                                    |                                                                                                    | yapab <mark>ilirsiniz</mark> .                  |                         |                                       |                                                                                 |  |
|                                            |                                                                                                    |                                                 |                         |                                       |                                                                                 |  |
|                                            |                                                                                                    |                                                 | < iptal Et              | Giriş Yap >                           |                                                                                 |  |
|                                            | © 2022, Ankara - Tüm Hakları Saklıdır                                                                                               |                                                 |                         |                                       |                                                                                 |  |
|                                            |                                                                                                    |                                                 |                         |                                       |                                                                                 |  |
|                                            |                                                                                                    |                                                 |                         |                                       |                                                                                 |  |

T.C. Kimlik numaranızı ve e-Devlet şifrenizi yazıp Giriş Yap butonuna basınız.

T.C. Kimlik numaranızı ve e-Devlet şifrenizi yazıp Giriş Yap butonuna basınız e-Devlet şifrenizi bilmiyorsanız e-imzanız aktifse e-imzanız ile giriş yapabilirsiniz veya Vakıfbank uygulamasında giriş yapıp profilim kısmına tıklayıp e-Devlet Kapısı seçip giriş yaparak şifre işlemlerinden e-Devlet şifrenizi tekrardan oluştura bilirsiniz.

![](_page_2_Picture_0.jpeg)

| BILGEM                                                            | Elektronik Sertifika Hizmetleri ve E-Imza Çözümleri Lütfen aşağıdaki butonları kullanarak yapmak istediğiniz işlemi seçiniz. |  |  |  |  |
|-------------------------------------------------------------------|----------------------------------------------------------------------------------------------------|--|--|--|--|
| 1 Lütfen aşağ                                                     |                                                                                                    |  |  |  |  |
| BİREYSEL İŞLEMLER<br>Bireysel İşlemler menüsü için<br>tıklayınız. | YETKİLİ İŞLEMLERİ<br>NES başvuru listesi kontrol ve<br>imzalama işlemi için tıklayınız.                                      |  |  |  |  |
| BERİYSEL İŞLEMLER                                                 | Cari                                                                                                    |  |  |  |  |
| butonuna basınız                                                  | Gen                                                                                                    |  |  |  |  |
| BİREYSEL İŞLEMLER butonuna basınız.                               |                                                                                                    |  |  |  |  |

https://onlineislemler.kamusm.gov.tr/Nes/welcome

![](_page_2_Picture_3.jpeg)

PIN Oluşturma/Kilit Çözme butonuna basınız. Adana Adliyesi Bilgi İşlem Müdürlüğü

![](_page_3_Figure_0.jpeg)

2 numaralı sırada bulunan Kamu SM e-imza Uygulaması'nı açınız indirmediyseniz <u>indirmek için tıklayınız</u> yazısına tıklayınız Kullanmış olduğunuz tarayıcı Google Chrome ise sol alt bölüme, Edge ise sağ üst bölüme indirme ekranı/uyarısı gelecektir. İndirme işlemi tanamlamak için sakla butonuna basınız ve dosya aç seçiniz.

Doğrulama Kodu kopyalamak için <u>tiklay</u> 283434437547511 İndirme ekranı uyarısı geldikten

sonra sakla seçip dosya aç

seçiniz.

![](_page_4_Picture_0.jpeg)

![](_page_5_Figure_0.jpeg)

Kapat

SMS ulaşmadı mı? Yeniden gönder

Kayıtlı telefon numaranızın güncel olmadığını düşünüyorsanız 444 5576 numaralı Çağrı Merkezi'miz ile iletişime geçiniz. Cep numaranız değişmiş

ise 444 55 76 numarayı

arayıp cep telefonu numaranızı güncelleyip işlemi tekrarlıyorsunuz.

![](_page_6_Picture_0.jpeg)

![](_page_6_Picture_1.jpeg)

## Adana Adliyesi Bilgi İşlem Müdürlüğü

editör@emin